## Перерегистрация ККТ Viki Print

Чтобы сменить оператора фискальных данных нужно:

- 1. Произвести перерегистрацию ККТ в на сайте ФНС (как это сделать описано в статье Как перевести кассу на Контур.ОФД)
- 2. Изменить настройки кассового аппарата (описано в этой статье).

Перед перерегистрацией проверьте, что устройство работает в нормальном режиме:

- при включении выходит чек с надписью: «ККТ готова к работе»;
- устройство определяется компьютером в «Диспетчере устройств»;
- утилита Fito без ошибок выполняет команду «Запрос состояния ФН».

Для изменения настроек кассового аппарата выполните следующее:

- 1. Запустите утилиту Fito и перейдите на вкладку «Сервис».
- 2. В разделе «Регистрация/снятие с учета» выберите раздел «Перерегистрация без замены ФН».

| Fito version 2.1.2                                              |                                                           | _ ×      |
|-----------------------------------------------------------------|-----------------------------------------------------------|----------|
| Функции Справка                                                 |                                                           |          |
| Тестирование Установка параметров Сервис 🔳 Ввод текста 🔳 Статус | 🗢 Промотка                                                |          |
| Запрос состояния ККТ                                            | Наименование пользователя : НАЗВАНИЕ ОРГАНИЗАЦИИ          |          |
| Запрос состояния принтера                                       |                                                           |          |
| -Запрос состояния ФН                                            | Адрес расчетов : Адрес организации                        |          |
| Печать диагностического отчета                                  |                                                           |          |
| Сервисная информация                                            | . Регистрационный номер : 0000000006151                   | 4        |
| -Установка текущих даты / времени                               | ИНН владельца: 8813209589 ИНН ОФД: 6663003127             |          |
| Проверка NVR                                                    | Кассир : Иванов Иван                                      |          |
| Проверка записи регистрации                                     |                                                           |          |
| Установка скорости обмена                                       |                                                           |          |
| – Рестарт ККТ                                                   | Зав. номер ККТ : 0494002343 Номер ФН : 9999078900004155   |          |
| Авторизация                                                     | Режим работы :                                            |          |
| Регистрация/снятие с учета                                      | Иифрование Общая Общая                                    |          |
| Регистрация/перерегистрация с заменой ФН                        | Упрощенная Доход Автоматический режим                     |          |
| Перерегистрация без замены ФН                                   | Упрощенная Доход минус Расход Режим БСО (иначе Режим чеко | в)       |
| Закрытие архива ФН                                              | Единый налог на вмененный доход Применение в Интернет     |          |
| Снятие с регистрации ККТ                                        | Патентная система налогообложения                         |          |
| Технологическое обнуление                                       | Применение платежным агенто                               | DM<br>DM |
| • Функции налогового контроля                                   | Применение поверенным                                     |          |
| Печать ШК регистрации                                           | Применение агентом                                        |          |
| - Печать копии последнего Z-отчета (отчета о закрытии смены)    |                                                           |          |
| Печать копии последней фискализации                             | •                                                         |          |

- 3. Укажите ИНН ОФД: 6663003127. Проверьте, что все остальные поля заполнены. Нажмите на кнопку «Выполнить».
- 4. Перейдите в раздел «Установка параметров» и далее «Программирование настроек сети».

| V Fito version 2.1.2                                            | _ X                                       |
|-----------------------------------------------------------------|-------------------------------------------|
| Функции Справка                                                 |                                           |
| Тестирование Установка параметров Сервис 🔳 Ввод текста 🔤 Статус | 🗸 Промотка                                |
| Установка параметров кассы                                      |                                           |
| Загрузка логотипа                                               | IP-appec: 0.0.0.0                         |
| Печать картинки                                                 |                                           |
| -Загрузка картинки                                              | Маска подсети : 0.0.0.0 Считать установки |
| Программирование заголовка документа                            | IP-адрес шлюза : 0.0.0.0                  |
| Программирование рекламы                                        |                                           |
| Программирование платежей                                       | IP-adpec DNS : 0.0.0.0                    |
| Программирование параметров регистрации                         | URL ОФД-сервера: ofd.kontur.ru            |
| Программирование настроек сети                                  | Borr Oth B concerns to 7777               |
| Программирование налогов                                        | порт офд-сервера : ////                   |
| Программирование секции                                         | Название ОФД-сервера : СКБ Контур         |
| Программирование реквизитов                                     | Taŭuan del 1.30 Taŭuan C. 60              |
| Программирование реквизитов ЦТО                                 | Таймер ФЛ. от Таймер С. от                |
|                                                                 | MAC-annoc -                               |
|                                                                 | inne apper .                              |
|                                                                 | <u></u> читать <u></u> становить          |
|                                                                 |                                           |
|                                                                 |                                           |
|                                                                 |                                           |
| Выбрать файл настроек Считать все пара                          | Записать все параметры                    |

Нажмите на кнопку «Считать все параметры».

5. Измените настройки:

порт ОФД-сервера: 7777

наименование ОФД: СКБ Контур

URL сервера ОФД: ofd.kontur.ru

Нажмите на кнопку «Установить».

Перерегистрация завершена.